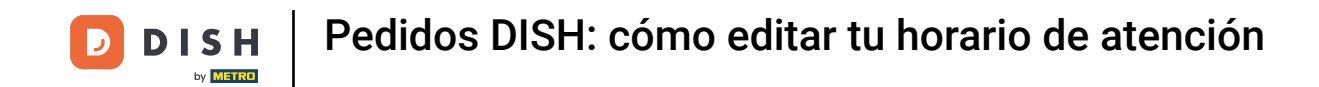

Bienvenido al panel de control de pedidos de DISH. En este tutorial, le mostraremos cómo ajustar su horario de atención. Primero, haga clic en Restaurante.

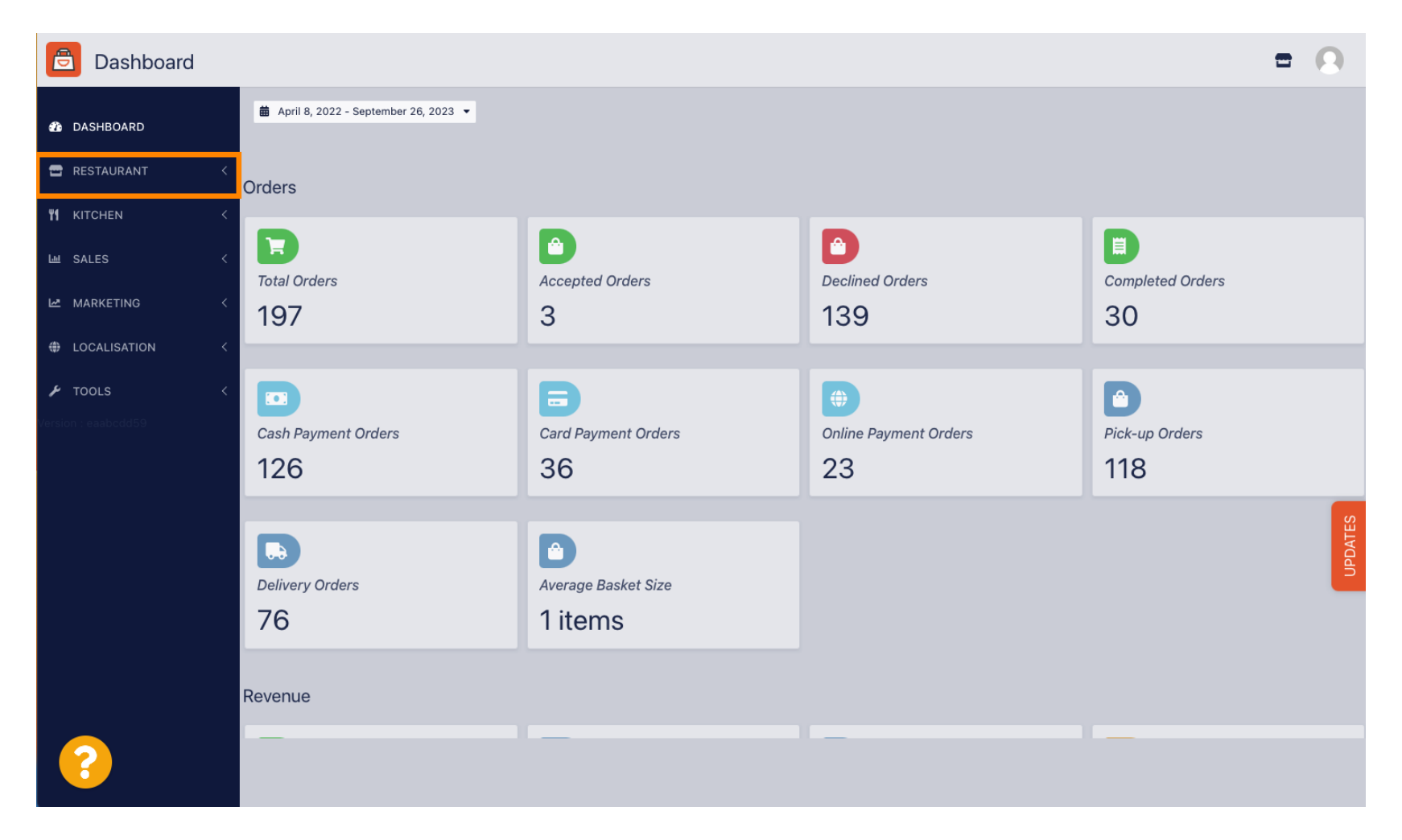

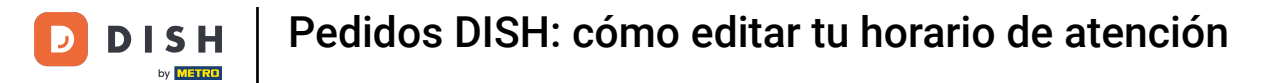

## • Haga clic en Ubicaciones.

| Dashboard                                                              |                                        |                             |                                                       | = 0              |
|------------------------------------------------------------------------|----------------------------------------|-----------------------------|-------------------------------------------------------|------------------|
| 🏠 DASHBOARD                                                            | m April 8, 2022 - September 26, 2023 ▼ |                             |                                                       |                  |
| 🖶 RESTAURANT 🗸 🗸                                                       | Orders                                 |                             |                                                       |                  |
| Locations Legal Information                                            | Total Orders                           | Accepted Orders             | Declined Orders                                       | Completed Orders |
| MARKETING <     MARKETING <     H     LOCALISATION <     ✓     TOOLS < | Cash Payment Orders                    | Card Payment Orders         | <ul> <li>Online Payment Orders</li> <li>23</li> </ul> | Pick-up Orders   |
| Version : eaabcdd59                                                    | Delivery Orders                        | Average Basket Size 1 items | 20                                                    | UDDATES          |
|                                                                        | Revenue                                |                             |                                                       |                  |
| https://ct.order.dev.app.hd.digital/admin                              | n/locations                            | _                           | _                                                     |                  |

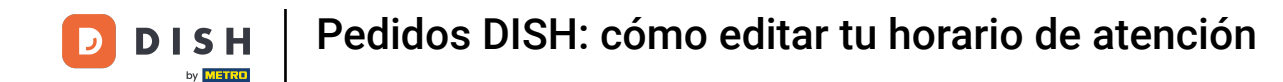

Ahora se encuentra en la vista general de sus ubicaciones. Para editar el horario de apertura, haga clic en el ícono del lápiz.

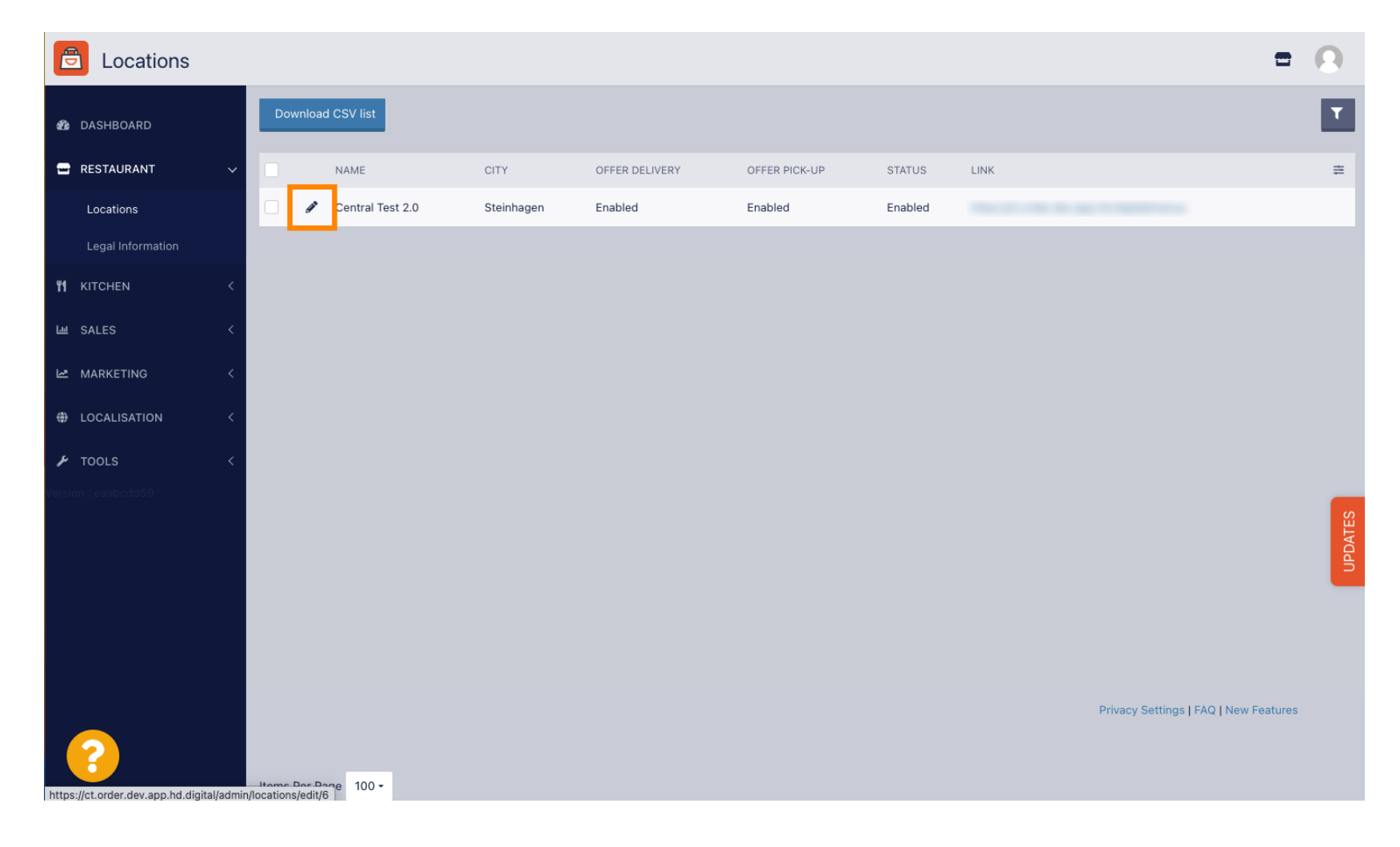

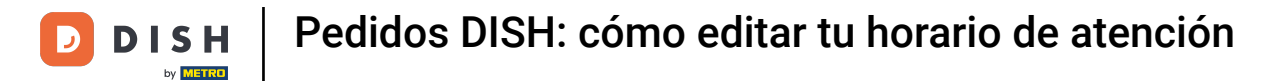

### • Haga clic en Horario de apertura.

| E Location Edit                                                                                                    | • •  |
|----------------------------------------------------------------------------------------------------|------|
| Close                                                                                                    |      |
| ERESTAURANT V Location Order Settings Packaging Opening Hours Payments Delivery orderdirect                                                                                 |      |
| Locations Name of the Restaurant                                                                                                    |      |
| Legal Information Central Test 2.0                                                                                                    |      |
| Mitchen     Email     Telephone                                                                                                    |      |
| La SALES <                                                                                                    |      |
| Logo                                                                                                    | _    |
| LOCALISATION      Select a logo for this location.                                                                                                    |      |
| Header image Webshop Status                                                                                                    |      |
| Version seasodd 59                                                                                                    |      |
| Select an image for your location that is displayed in the header of your DISH Order page If your webshop is open, customers can see it and are able to place online orders | TES  |
| Address 1                                                                                                    | JPDA |
| Hasenweg 9                                                                                                    |      |
| Address 2 City                                                                                                    |      |
| Steinhagen                                                                                                    |      |
| State Postcode                                                                                                    |      |
| Nordrhein-Westfalen 33803                                                                                                    |      |
|                                                                                                    |      |

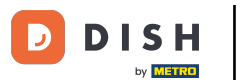

Ajusta aquí el horario de apertura . Puedes elegir entre estar abierto 24 horas al día, 7 días a la semana, todos los días o de forma flexible. Nota: 24 horas al día, 7 días a la semana significa que tu establecimiento está abierto todos los días sin excepción.

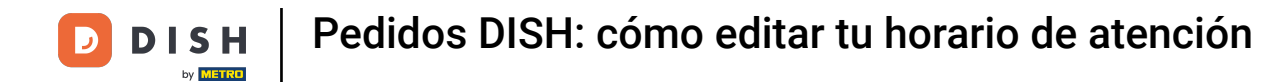

| <b>Location</b> Edit |          |                |               |      |               |   |        |  |   | = 📽 🕓 |  |  |  |
|----------------------|----------|----------------|---------------|------|---------------|---|--------|--|---|-------|--|--|--|
| 🙆 DASHBOARD          | Save     | Save & Close   |               |      |               |   |        |  |   |       |  |  |  |
| 🗃 RESTAURANT 🗸 🗸     | Loca     | tion Settings  | Opening Hours | Paym | ents Delivery |   |        |  |   |       |  |  |  |
| Locations            | Open     | ing Hours      |               |      |               |   |        |  |   |       |  |  |  |
| YI KITCHEN <         | The ope  | Opening mours  |               |      |               |   |        |  |   |       |  |  |  |
| 년 SALES <            | 24/7     | Daily Flexible |               |      |               |   |        |  |   |       |  |  |  |
| 🗠 MARKETING 🧹 <      | Delive   | ery Hours      |               |      |               |   |        |  |   |       |  |  |  |
| LOCALISATION <       | 24/7     | Daily Flexible |               |      |               |   |        |  |   |       |  |  |  |
| 🖌 tools <            | Flexible |                |               |      |               |   |        |  |   |       |  |  |  |
| 🛠 SYSTEM <           |          | OPEN HOUR      |               |      | CLOSE HOUR    |   | STATUS |  |   |       |  |  |  |
| /ersion : 1.31.0     | Mon      | 13:30          |               | 0    | 22:00         | C | Open + |  |   |       |  |  |  |
|                      | Tue      | 00:00          |               | 0    | 23:59         | C | Open + |  | 0 |       |  |  |  |
|                      | Wed      | 00:00          |               | 0    | 23:59         | C | Open + |  | 0 |       |  |  |  |
|                      | Thu      | 00:00          |               | 0    | 23:59         | C | Open + |  |   |       |  |  |  |
|                      | Fri      | 00:00          |               | 0    | 23:59         | C | Open + |  | 0 |       |  |  |  |
|                      | Sat      | 00:00          |               | 0    | 23:59         | G | Open + |  | 0 |       |  |  |  |
|                      | Sun      | 00:00          |               | 0    | 23:59         | C | Open + |  | 0 |       |  |  |  |
|                      |          |                |               |      |               |   |        |  |   |       |  |  |  |

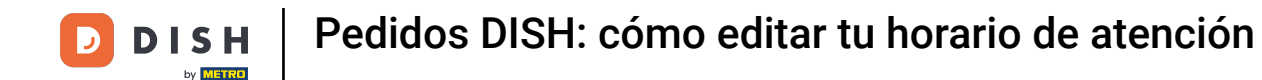

Si eliges la opción diaria, puedes establecer el mismo horario de apertura para determinados días. Haz clic en el icono más para añadir un horario de apertura adicional.

| <b>Location</b> Edit |                                                                                                    |                |          | = 📌 😣 |  |  |  |  |  |  |  |  |  |
|----------------------|----------------------------------------------------------------------------------------------------|----------------|----------|-------|--|--|--|--|--|--|--|--|--|
| 🙆 DASHBOARD          | Save Save & Close                                                                                                    |                |          |       |  |  |  |  |  |  |  |  |  |
| 🛥 RESTAURANT 🗸 🗸     | Location Settings Opening Hours Payment                                                                                                    | s Delivery     |          |       |  |  |  |  |  |  |  |  |  |
| Locations            | Opening Hours                                                                                                    |                |          |       |  |  |  |  |  |  |  |  |  |
| <b>11</b> кітсней <  | The opening hours are for information purposes only. If you want to adjust the times at which the customer can place a pickup or delivery order, please change the timeslots below. |                |          |       |  |  |  |  |  |  |  |  |  |
| 년 SALES 〈            | 24/7 Daily Flexible                                                                                                    |                |          |       |  |  |  |  |  |  |  |  |  |
| 🗠 MARKETING 🧹        | Days                                                                                                    |                |          |       |  |  |  |  |  |  |  |  |  |
| LOCALISATION <       | Mon Tue Wed Thu Fri Sat Sun                                                                                                    |                |          |       |  |  |  |  |  |  |  |  |  |
| 🖌 TOOLS <            | OPEN HOUR                                                                                                    | CLOSE HOUR     |          |       |  |  |  |  |  |  |  |  |  |
| ✿\$ SYSTEM <         | 13:00                                                                                                    | <b>0</b> 15:00 | 0        |       |  |  |  |  |  |  |  |  |  |
| /ersion : 1.31.0     | 17:30                                                                                                    | 00:00          | 0        |       |  |  |  |  |  |  |  |  |  |
|                      | 🛨 🖬                                                                                                    |                |          |       |  |  |  |  |  |  |  |  |  |
|                      | Delivery Hours                                                                                                    |                |          |       |  |  |  |  |  |  |  |  |  |
|                      | 24/7 Daily Flexible                                                                                                    |                |          |       |  |  |  |  |  |  |  |  |  |
|                      | Flexible                                                                                                    |                |          |       |  |  |  |  |  |  |  |  |  |
|                      | OPEN HOUR CL                                                                                                    | OSE HOUR       | STATUS   |       |  |  |  |  |  |  |  |  |  |
|                      | Mon 13:30                                                                                                    | 22:00          | Open + T |       |  |  |  |  |  |  |  |  |  |
|                      | Tue 00:00                                                                                                    | 23:59          | Open 🕂 📋 |       |  |  |  |  |  |  |  |  |  |

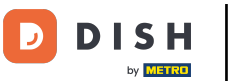

# • Haga clic en flexible .

| <b>Location</b> Edit |                                                                                                    |                     |        |   | t | = 📌 🖸 |  |  |  |  |  |  |  |
|----------------------|----------------------------------------------------------------------------------------------------|---------------------|--------|---|---|-------|--|--|--|--|--|--|--|
| DASHBOARD            | Save Save & Close                                                                                                    |                     |        |   |   |       |  |  |  |  |  |  |  |
| 🖃 RESTAURANT 🛛 🗸     | Location Settings Opening Hours Payme                                                                                                    | ents Delivery       |        |   |   |       |  |  |  |  |  |  |  |
| Locations            | Opening Hours                                                                                                    |                     |        |   |   |       |  |  |  |  |  |  |  |
| YI KITCHEN <         | The opening hours are for information purposes only. If you want to adjust the times at which the customer can place a pickup or delivery order, please change the timeslots below. |                     |        |   |   |       |  |  |  |  |  |  |  |
| LM SALES <           | 24/7 Daily Flexible                                                                                                    | 24/7 Daily Flexible |        |   |   |       |  |  |  |  |  |  |  |
| 🗠 MARKETING 🧹        | Days                                                                                                    |                     |        |   |   |       |  |  |  |  |  |  |  |
| LOCALISATION <       | Mon Tue Wed Thu Fri Sat Sun                                                                                                    |                     |        |   |   |       |  |  |  |  |  |  |  |
| 🗲 TOOLS <            | OPEN HOUR                                                                                                    | CLOSE HOUR          |        |   |   |       |  |  |  |  |  |  |  |
| 🗱 SYSTEM <           | 13:00                                                                                                    | <b>0</b> 15:00      | 0      |   |   |       |  |  |  |  |  |  |  |
| /ersion : 1.31.0     | 17:30                                                                                                    | 00:00               | 0      |   |   |       |  |  |  |  |  |  |  |
|                      | 20:00                                                                                                    | 22:30               | 0      |   |   |       |  |  |  |  |  |  |  |
|                      |                                                                                                    |                     |        |   |   |       |  |  |  |  |  |  |  |
|                      | Delivery Hours                                                                                                    |                     |        |   |   |       |  |  |  |  |  |  |  |
|                      | 24/7 Daily Flexible                                                                                                    |                     |        |   |   |       |  |  |  |  |  |  |  |
|                      | Flexible                                                                                                    |                     |        |   |   |       |  |  |  |  |  |  |  |
|                      | OPEN HOUR                                                                                                    | CLOSE HOUR          | STATUS |   |   |       |  |  |  |  |  |  |  |
|                      | Mon 13:30                                                                                                    | 22:00               | Open + | Û |   |       |  |  |  |  |  |  |  |

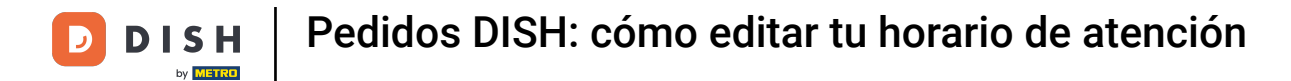

### Al elegir la opción flexible se puede ajustar el horario de apertura para cada día.

| Location Edit    |                                                                                                    | = 📽 🖸                                                                                                    |  |  |  |  |  |  |  |  |  |  |  |
|------------------|----------------------------------------------------------------------------------------------------|----------------------------------------------------------------------------------------------------|--|--|--|--|--|--|--|--|--|--|--|
| 🙆 DASHBOARD      | a Save & Close                                                                                                    |                                                                                                    |  |  |  |  |  |  |  |  |  |  |  |
| 🖃 RESTAURANT 🛛 🗸 | Location Settings Opening Hours Payments Delivery                                                                                                    |                                                                                                    |  |  |  |  |  |  |  |  |  |  |  |
| Locations        | Opening Hours                                                                                                    |                                                                                                    |  |  |  |  |  |  |  |  |  |  |  |
| YI KITCHEN <     | The opening hours are for information purposes only. If you want to adjust the times at which the customer can place a pickup or delivery order, please change the timeslots below.                                                                                                    | The opening hours are for information purposes only. If you want to adjust the times at which the customer can place a pickup or delivery order, please change the timeslots below. |  |  |  |  |  |  |  |  |  |  |  |
| 년 SALES <        | 24/7 Daily Flexible                                                                                                    |                                                                                                    |  |  |  |  |  |  |  |  |  |  |  |
| 🗠 MARKETING 🧹    | Flexible                                                                                                    |                                                                                                    |  |  |  |  |  |  |  |  |  |  |  |
| LOCALISATION <   | OPEN HOUR CLOSE HOUR STATUS                                                                                                    |                                                                                                    |  |  |  |  |  |  |  |  |  |  |  |
| 🖌 tools <        | Mon 00:00 O 23:59 O Open +                                                                                                    |                                                                                                    |  |  |  |  |  |  |  |  |  |  |  |
| ¢\$\$ SYSTEM <   | Tue 00:00 O 23:59 Open +                                                                                                    |                                                                                                    |  |  |  |  |  |  |  |  |  |  |  |
| Version : 1.31.0 | Wed         00:00         Image: Comparison of the second second s |                                                                                                    |  |  |  |  |  |  |  |  |  |  |  |
|                  | Thu 00:00 O 23:59 Open +                                                                                                    |                                                                                                    |  |  |  |  |  |  |  |  |  |  |  |
|                  | Fri 00:00 Open +                                                                                                    |                                                                                                    |  |  |  |  |  |  |  |  |  |  |  |
|                  | Sat         00:00         Image: Sat         Image: Open         Image: Sat         Image: Open         Image: Sat         Image: Sat                                                                                                    |                                                                                                    |  |  |  |  |  |  |  |  |  |  |  |
|                  | Sun 00:00 🜑 23:59 🜑 Open +                                                                                                    |                                                                                                    |  |  |  |  |  |  |  |  |  |  |  |
|                  |                                                                                                    |                                                                                                    |  |  |  |  |  |  |  |  |  |  |  |
|                  | Delivery Hours                                                                                                    |                                                                                                    |  |  |  |  |  |  |  |  |  |  |  |
|                  | 24/7 Daily Flexible                                                                                                    |                                                                                                    |  |  |  |  |  |  |  |  |  |  |  |

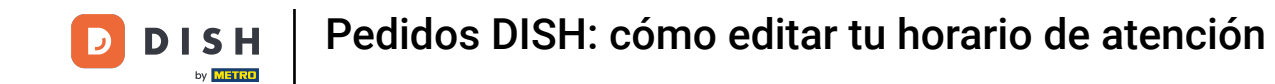

Ajusta aquí el horario de entrega . Puedes elegir entre entrega 24 horas al día, 7 días a la semana, diaria o flexible. Nota: 24 horas al día, 7 días a la semana significa que tu establecimiento realiza entregas todos los días sin excepción.

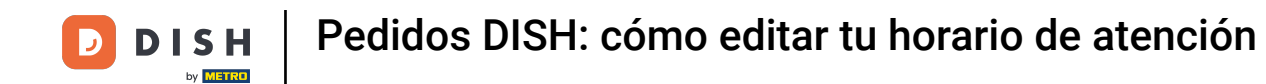

| ē             | Location Edi | t |          |                |   |            |   |        |   | 🚍 🦛 🧖 |
|---------------|--------------|---|----------|----------------|---|------------|---|--------|---|-------|
| B DAS         | SHBOARD      |   | Thu      | 00:00          | 0 | 23:59      | 0 | Open   | + |       |
| - RES         | STAURANT     | ~ | Fri      | 00:00          | 0 | 23:59      | 0 | Open   | + |       |
| Lo            | ocations     |   | Sat      | 00:00          | 0 | 23:59      | 0 | Open   | + |       |
| <b>11</b> KIT | CHEN         | < | Sun      | 00:00          | 0 | 23:59      | 0 | Open   | + |       |
| L네 SAL        | LES          | < | Delive   | erv Hours      |   |            |   |        |   |       |
| 🗠 MAI         | RKETING      | < |          |                |   |            |   |        |   |       |
| too           | CALISATION   | < | 24/7     | Daily Flexible |   |            |   |        |   |       |
| 🖋 тос         | OLS          | < | Flexible | OPEN HOUR      |   | CLOSE HOUR |   | STATUS |   |       |
| 🎝 SYS         | STEM         | < | Mon      | 13:30          | 0 | 22:00      | 0 | Open   | + |       |
| /ersion : 1   |              |   | Tue      | 00:00          | 0 | 23:59      | 0 | Open   | + |       |
|               |              |   | Wed      | 00:00          | 0 | 23:59      | 0 | Open   | + |       |
|               |              |   | Thu      | 00:00          | 0 | 23:59      | 0 | Open   | + |       |
|               |              |   | Fri      | 00:00          | 0 | 23:59      | 0 | Open   | + |       |
|               |              |   | Sat      | 00:00          | 0 | 23:59      | 0 | Open   | + |       |
|               |              |   | Sun      | 00:00          | 0 | 23:59      | 0 | Open   | + |       |
|               |              |   | Pick-u   | Ip Hours       |   |            |   |        |   |       |

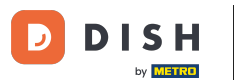

Ajusta aquí el horario de recogida . Puedes elegir estar disponible para recogidas entre 24/7, todos los días o flexible. Nota: 24/7 significa que tu establecimiento realiza entregas todos los días sin excepción.

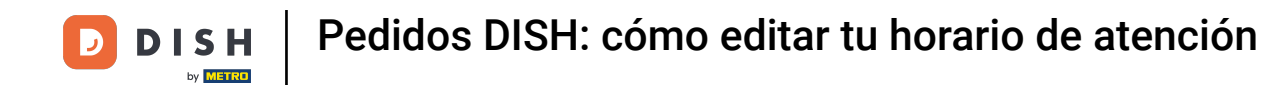

| Location Edit    |          |                                    |          |                                          |      |        |      | 🚍 🤷 ( | 9 |
|------------------|----------|------------------------------------|----------|------------------------------------------|------|--------|------|-------|---|
| A DASHBOARD      | Fri      | 00:00                              | 0        | 23:59                                    | 0    | Open   | +    |       |   |
| 🚍 RESTAURANT 🗸 🗸 | Sat      | 00:00                              | 0        | 23:59                                    | 0    | Open   | +    |       |   |
| Locations        | Sun      | 00:00                              | 0        | 23:59                                    | 0    | Open   | +    | 1 🖬   |   |
| YI KITCHEN <     | Diale    |                                    |          |                                          |      |        |      |       | - |
| 년 SALES <        | PICK-U   | Jp Hours                           |          |                                          |      |        | <br> |       | - |
| 🗠 MARKETING 🧹 <  | 24/7     | Daily Flexible                     |          |                                          |      |        |      |       |   |
| LOCALISATION <   | Flexible |                                    |          |                                          |      |        |      |       |   |
| 🖌 TOOLS <        | Mon      | OPEN HOUR                          | 0        | CLOSE HOUR                               | 0    | STATUS | +    |       |   |
| SYSTEM <         | Tue      | 00:00                              | 0        | 23:59                                    | •    | Open   | +    |       |   |
| /ersion : 1.31.0 | Wed      | 00:00                              | 0        | 23:59                                    | 0    | Open   | +    |       |   |
|                  | Thu      | 00:00                              | 0        | 23:59                                    | 0    | Open   | +    |       |   |
|                  | Fri      | 00:00                              | 0        | 23:59                                    | 0    | Open   | +    |       |   |
|                  | Sat      | 00:00                              | 0        | 23:59                                    | 0    | Open   | +    |       |   |
|                  | Sun      | 00:00                              | 0        | 23:59                                    | 0    | Open   | +    |       |   |
|                  |          |                                    |          |                                          |      | _      |      |       |   |
|                  | Notice ( | Closed Restaurant                  | and will | be glad to serve you again from yy yy y  | מ אא |        |      |       |   |
|                  |          | cur oustomer us, sur we die closed | and Will | So give to serve you again notil XX.XX.X |      |        |      |       |   |

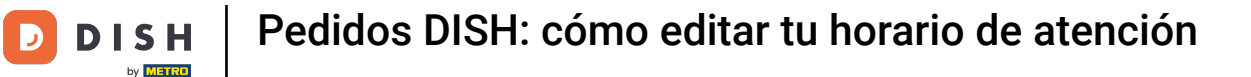

En aviso de restaurante cerrado podrás editar el aviso que se muestra al cliente cuando tu establecimiento está cerrado.

| <b>Location</b> Edit |          |                                |                     |                                         |         |        |   |   | = 4 | 0 |
|----------------------|----------|--------------------------------|---------------------|-----------------------------------------|---------|--------|---|---|-----|---|
| 🙆 DASHBOARD          | Fri      | 00:00                          | 0                   | 23:59                                   | 0       | Open   | • |   |     |   |
| 🖬 RESTAURANT 🗸 🗸     | Sat      | 00:00                          | 0                   | 23:59                                   | 0       | Open   | + | ĩ |     |   |
| Locations            | Sun      | 00:00                          | 0                   | 23:59                                   | 0       | Open   | + |   |     |   |
| YI KITCHEN <         | 5.1      |                                |                     |                                         |         |        |   |   |     |   |
| 년 SALES <            | PICK-U   | Jp Hours                       |                     |                                         |         |        |   |   |     |   |
| 🗠 MARKETING 🧹 <      | 24/7     | Daily Flexible                 |                     |                                         |         |        |   |   |     |   |
| LOCALISATION <       | Flexible |                                |                     |                                         |         |        |   |   |     |   |
| 🖌 tools <            | Man      | OPEN HOUR                      | •                   | CLOSE HOUR                              | •       | STATUS |   |   |     |   |
| 🛠 SYSTEM <           | Tue      | 00:00                          | •                   | 23:59                                   | •       | Open   |   |   |     |   |
| /ersion : 1.31.0     | Wed      | 00:00                          | •                   | 23:59                                   | •       | Open   |   |   |     |   |
|                      | Thu      | 00:00                          | •                   | 23:59                                   | •       | Open   |   |   |     |   |
|                      | Fri      | 00:00                          | •                   | 23:59                                   | 0       | Open   |   |   |     |   |
|                      | Sat      | 00:00                          | 0                   | 23:59                                   | 0       | Open   |   |   |     |   |
|                      | Sun      | 00:00                          | 0                   | 23:59                                   | 0       | Open   |   |   |     |   |
|                      |          |                                | -                   |                                         | -       |        |   |   |     |   |
|                      | Notice   | Closed Restaurant              | and w <sup>21</sup> | he sled to come you again from mere     |         |        |   |   |     |   |
|                      | DD       | ear Customer,<br>we are closed | and wil             | be giad to serve you again from xx.xx.x | xxx on. |        |   |   |     | G |

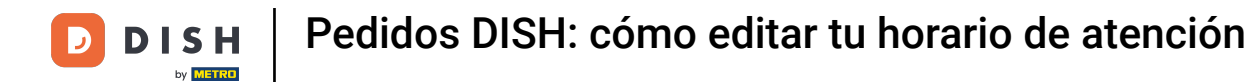

#### Cuando hayas terminado, haz clic en Guardar .

Ð

| E Location Edit  |          |                                                   |          |                                                |          |                                           |      |                           | = 🔹 💽 |  |  |  |  |
|------------------|----------|---------------------------------------------------|----------|------------------------------------------------|----------|-------------------------------------------|------|---------------------------|-------|--|--|--|--|
| 🙆 DASHBOARD      | Save     | Save     Close                                    |          |                                                |          |                                           |      |                           |       |  |  |  |  |
| 🖬 RESTAURANT 🗸 🗸 | Loca     | Location Settings Opening Hours Payments Delivery |          |                                                |          |                                           |      |                           |       |  |  |  |  |
| Locations        | Open     | Opening Hours                                     |          |                                                |          |                                           |      |                           |       |  |  |  |  |
| YI KITCHEN <     | The ope  | ening hours are for information purposes only     | . If you | vant to adjust the times at which the customer | r can pl | lace a pickup or delivery order, please o | char | ange the timeslots below. |       |  |  |  |  |
| ഥ SALES <        | 24/7     | Daily Flexible                                    |          |                                                |          |                                           |      |                           |       |  |  |  |  |
| 🗠 MARKETING <    | Flexible | e                                                 |          |                                                |          |                                           |      |                           |       |  |  |  |  |
| LOCALISATION <   |          | OPEN HOUR                                         |          | CLOSE HOUR                                     |          | STATUS                                    |      |                           |       |  |  |  |  |
| 🖌 tools <        | Mon      | 00:00                                             | 0        | 23:59                                          | 0        | Open +                                    |      |                           |       |  |  |  |  |
| 🛠 SYSTEM <       | Tue      | 00:00                                             | 0        | 23:59                                          | 0        | Open +                                    |      |                           |       |  |  |  |  |
| /ersion : 1.31.0 | Wed      | 00:00                                             | 0        | 23:59                                          | 0        | Open +                                    |      |                           |       |  |  |  |  |
|                  | Thu      | 00:00                                             | 0        | 23:59                                          | 0        | Open +                                    |      |                           |       |  |  |  |  |
|                  | Fri      | 00:00                                             | 0        | 23:59                                          | 0        | Open +                                    |      | •                         |       |  |  |  |  |
|                  | Sat      | 00:00                                             | 0        | 23:59                                          | 0        | Open +                                    |      | •                         |       |  |  |  |  |
|                  | Sun      | 00:00                                             | 0        | 23:59                                          | 0        | Open +                                    |      | •                         |       |  |  |  |  |
|                  | Delive   | Delivery Hours                                    |          |                                                |          |                                           |      |                           |       |  |  |  |  |
|                  | 24/7     | Daily Flexible                                    |          |                                                |          |                                           |      |                           |       |  |  |  |  |

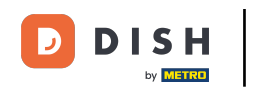

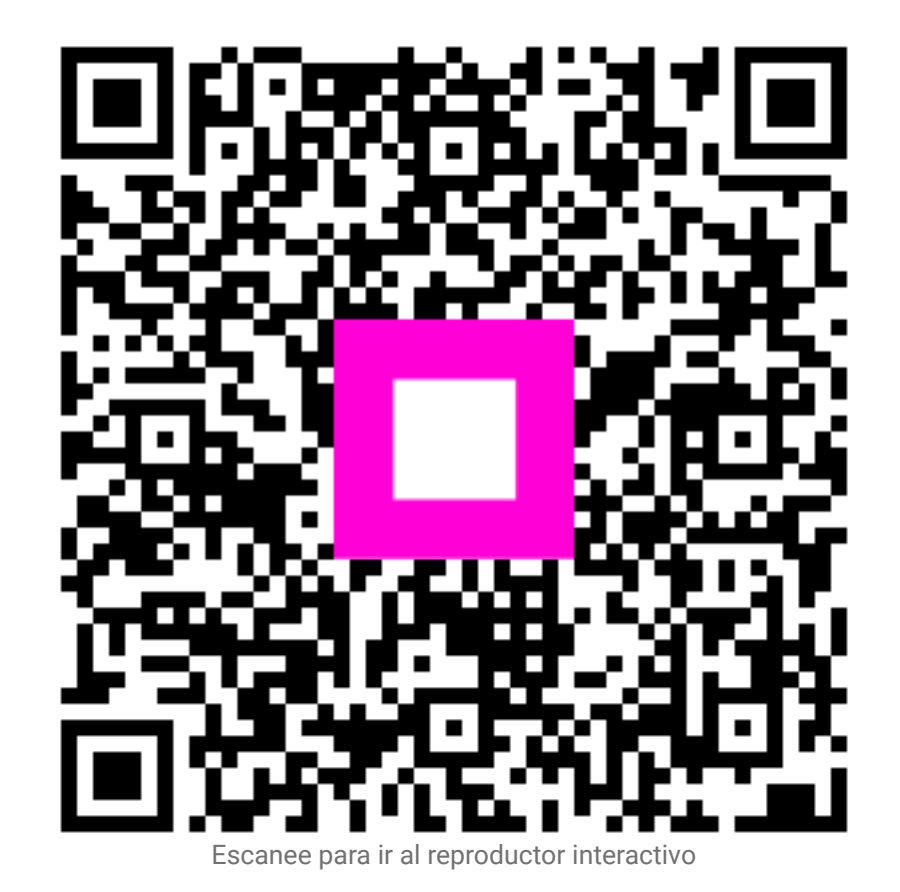